МІНІСТЕРСТВО ОСВІТИ І НАУКИ УКРАЇНИ ЛЬВІВСЬКИЙ ДЕРЖАВНИЙ УНІВЕРСИТЕТ ВНУТРІШНІХ СПРАВ

# РОБОТА в системі дистанційного навчання бооосіе

MOODLE 3.2

# ІНСТРУКЦІЯ СЛУХАЧА

2017

### **3MICT**

| РЕЄСТРАЦІЯ ТА ВХІД В СИСТЕМУ             | 3  |
|------------------------------------------|----|
| ВИБІР КАТЕГОРІЇ ТА КУРСУ                 | .4 |
| РОБОТА В КУРСІ                           | 5  |
| КРОК 1 – Вивчення теоретичних матеріалів | 6  |
| КРОК 2 – Виконання тестів                | 8  |
| КРОК 3 – Виконання практичного завдання  | 13 |
| ЖУРНАЛ ОЦІНОК                            | 16 |

### РЕЄСТРАЦІЯ ТА ВХІД В СИСТЕМУ

# Відкриваємо web-сторінку СДН ЛьвДУВС <u>http://md.lvduvs.edu.ua</u> і натискаємо на «**Вхід**».

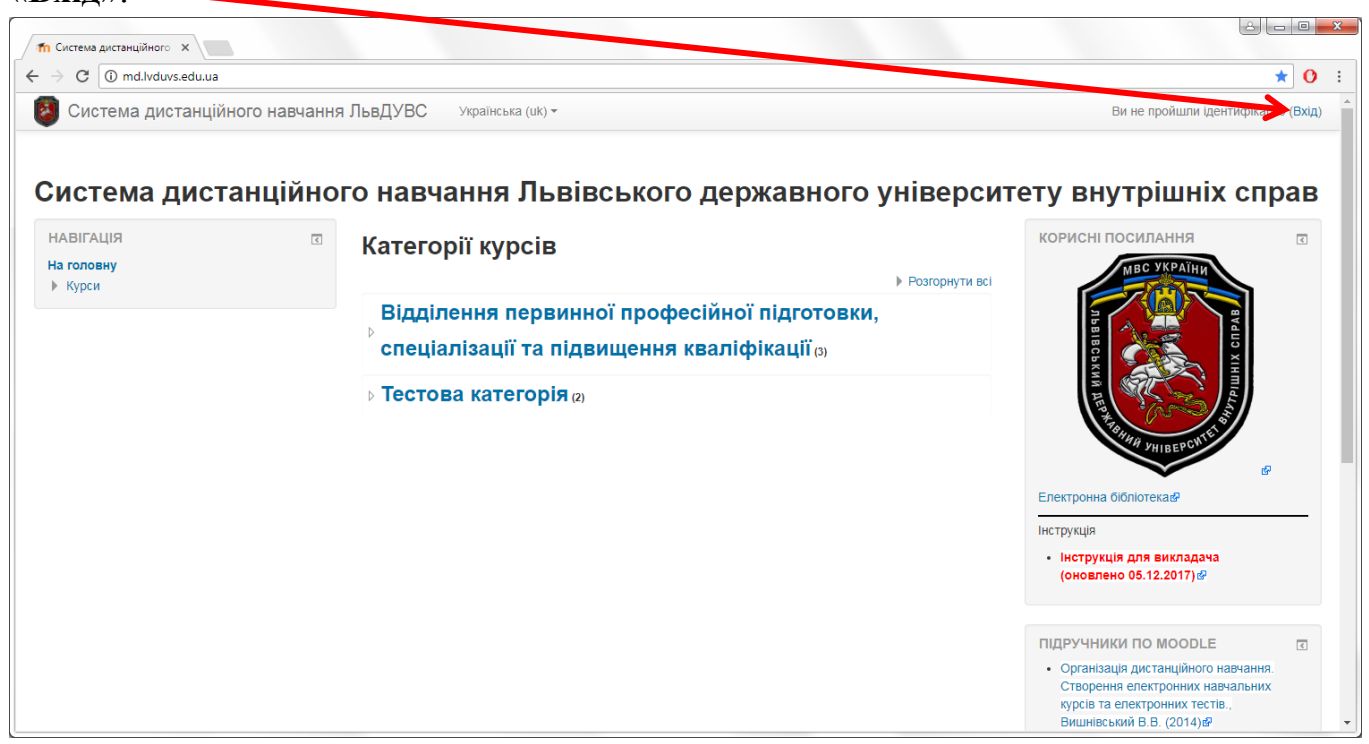

### Далі, ввівши ваші логін («*Ім'я входу*») та пароль, натискаємо кнопку «**Вхі**д».

| m Система дистанційного X                                              |                             |
|------------------------------------------------------------------------|-----------------------------|
| ← → С O Не конфіденційний   md.lvduvs.edu.ua/login/index.php           | ☆ 🕐 :                       |
| Система дистанційного навчання ЛьвДУВС Українська (uk) -               | Ви не пройшли ідентифікацію |
| Система дистанційного навчання Львівського державного університету вну | трішніх справ               |
| на головну 🕨 увшти на саит                                             |                             |
| Вхід                                                                   |                             |
| IM'я входу student                                                     |                             |
| Пароль                                                                 |                             |
|                                                                        |                             |
|                                                                        |                             |
| Соокіев повинні бути дозволені у Вашому браузері 💿                     |                             |
|                                                                        |                             |
| Ви не пройшли ідентифікацію<br>На головну                              |                             |
|                                                                        |                             |

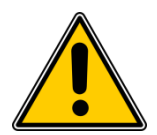

ВАЖЛИВО! Якщо не вдається увійти в систему – перевіряйте коректність ваших логінів і паролів, особливо ті, що містять цифру «1» та літеру «l».

## ВИБІР КАТЕГОРІЇ ТА КУРСУ

При вдалому вході у верхньому правому куті з'явиться ваше ім'я.

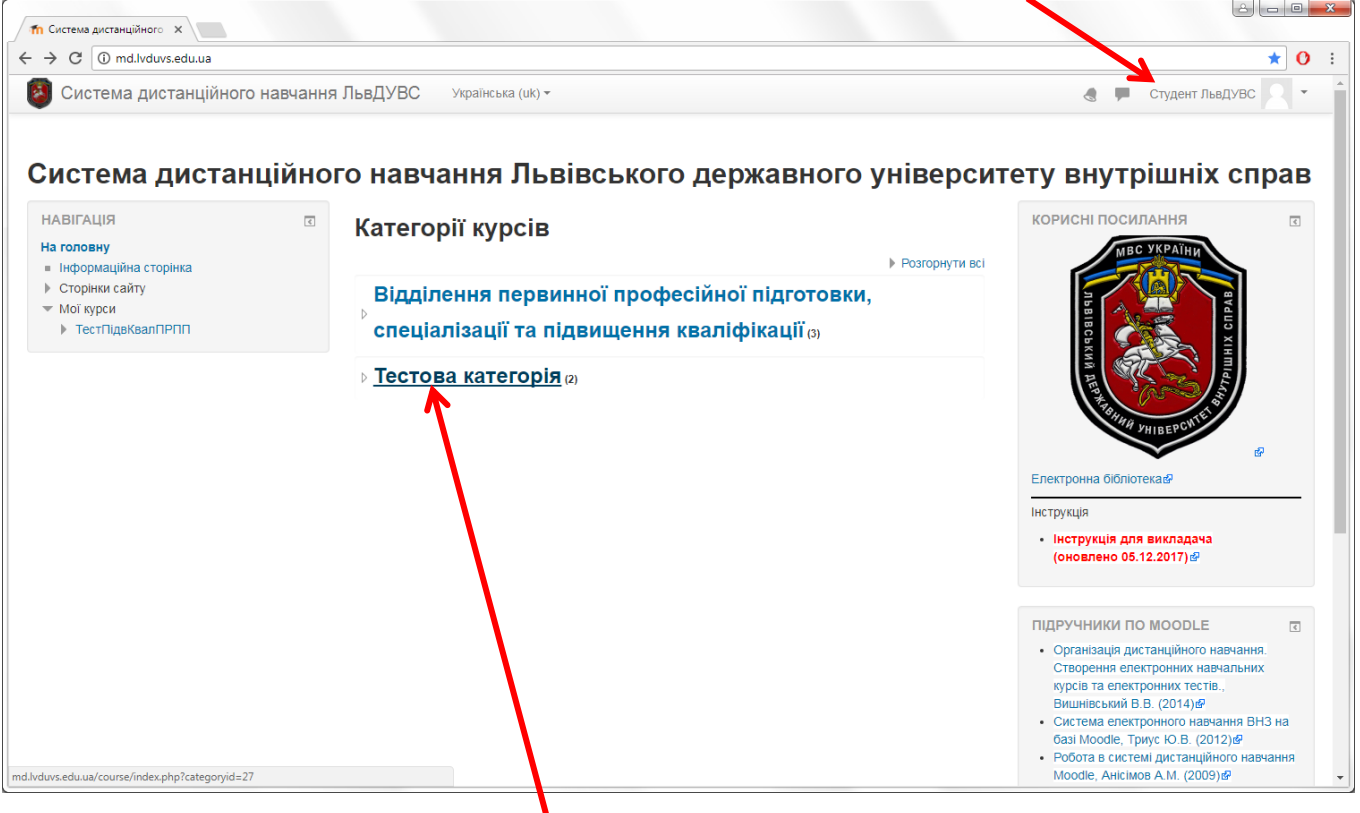

Далі переходимо у потрібну категорію.

Тут обираємо курс, на який вас зареєстровано (можна побачити у блоці «Навігація» підменю «Мої курси»).

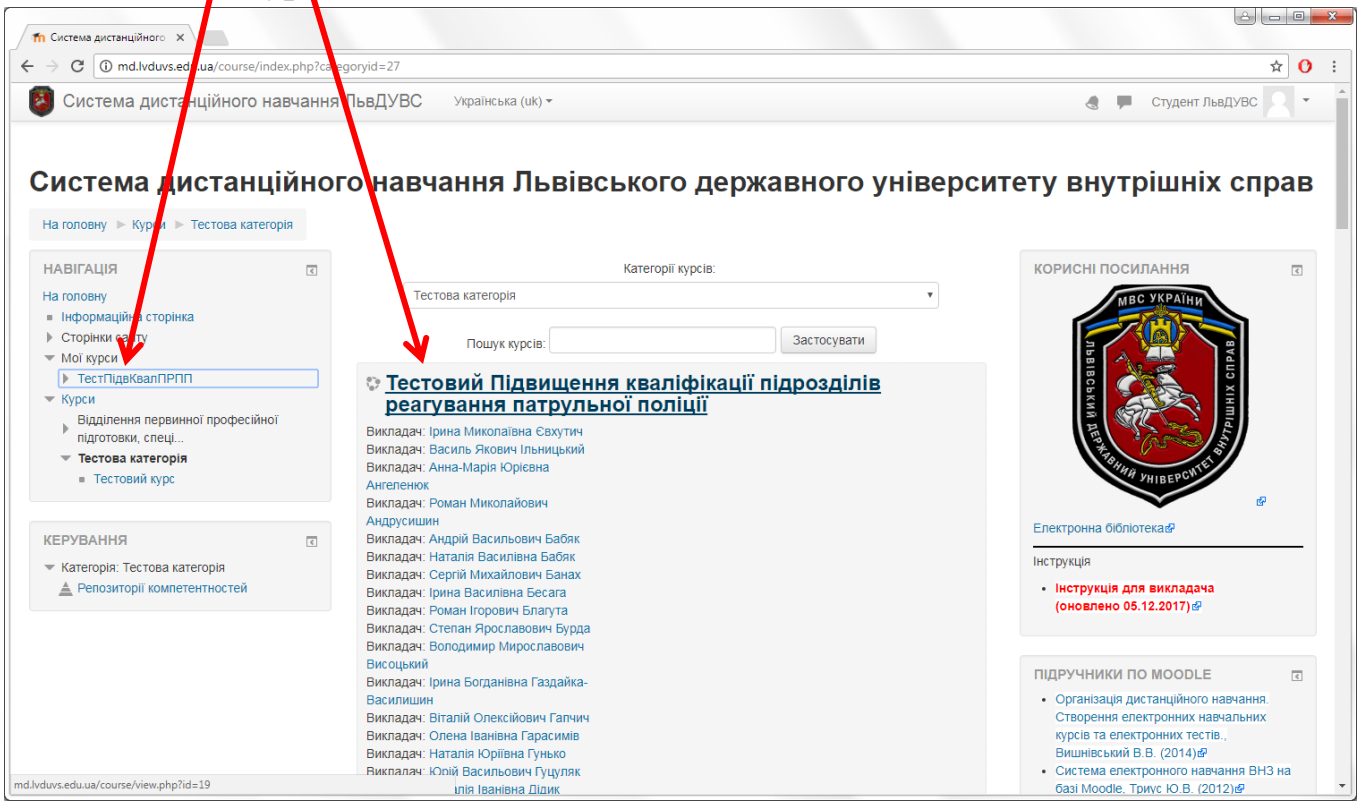

### РОБОТА В КУРСІ

Відкривши потрібний курс, бачимо поділ курсу вивчення на тижні та дні (структуру)

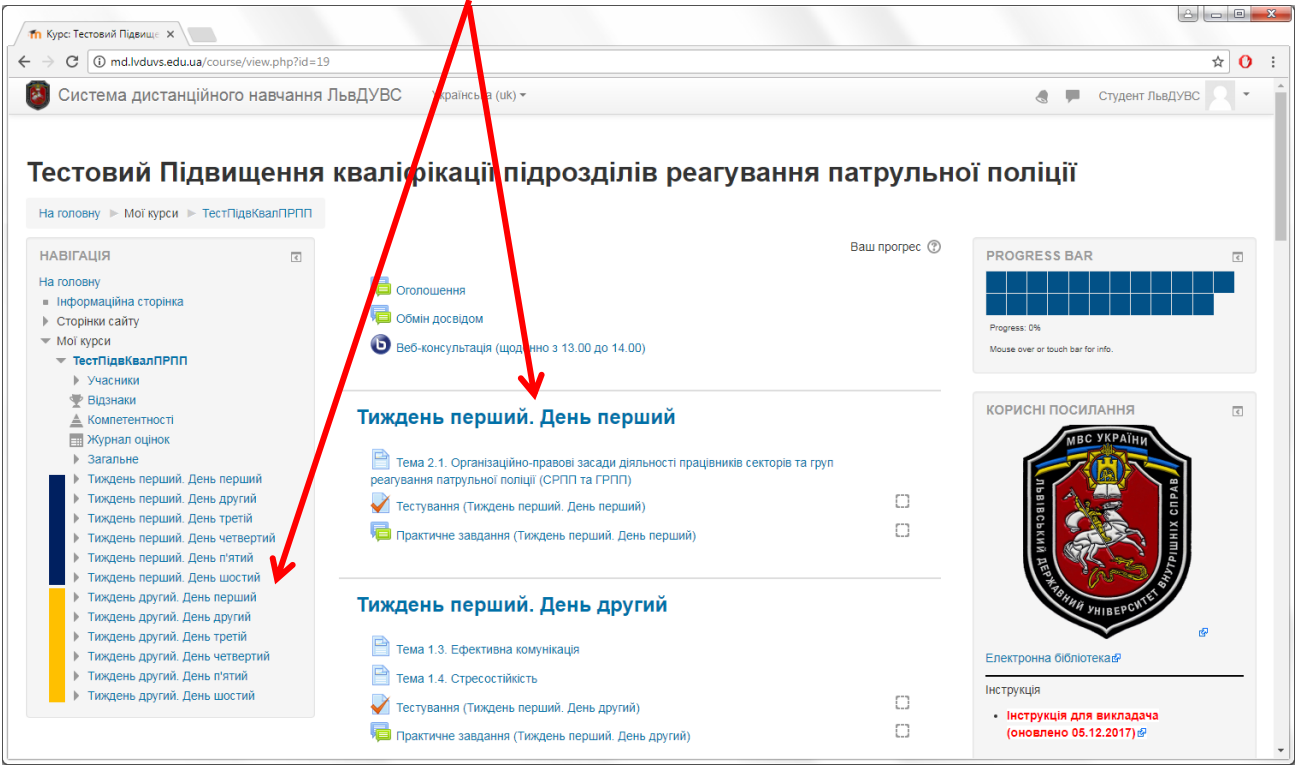

Самостійне навчання відбувається у наступному порядку:

- 1) Вивчення теоретичних матеріалів
- 2) Виконання тестів
- 3) Виконання практичних завдань
- 4) Підсумкове тестування

### КРОК 1 – Вивчення теоретичних матеріалів

# Обираємо тему для вивчення, наприклад «*Тема 1.3. Ефективна комунікація*», та відкриваємо її.

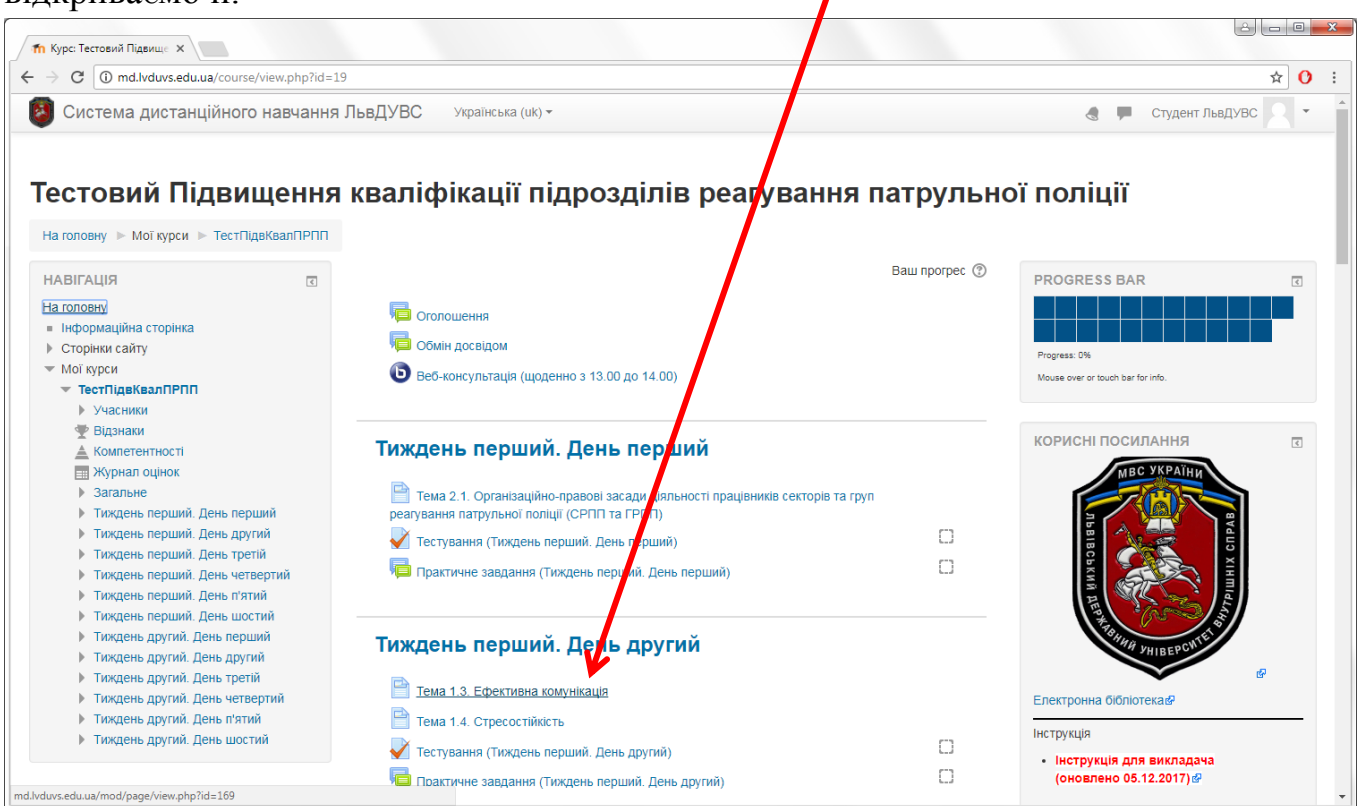

На сторінці, до якої відбувся перехід, бачимо теоретичний матеріал доповнений малюнками, схемами, відео і т.д..

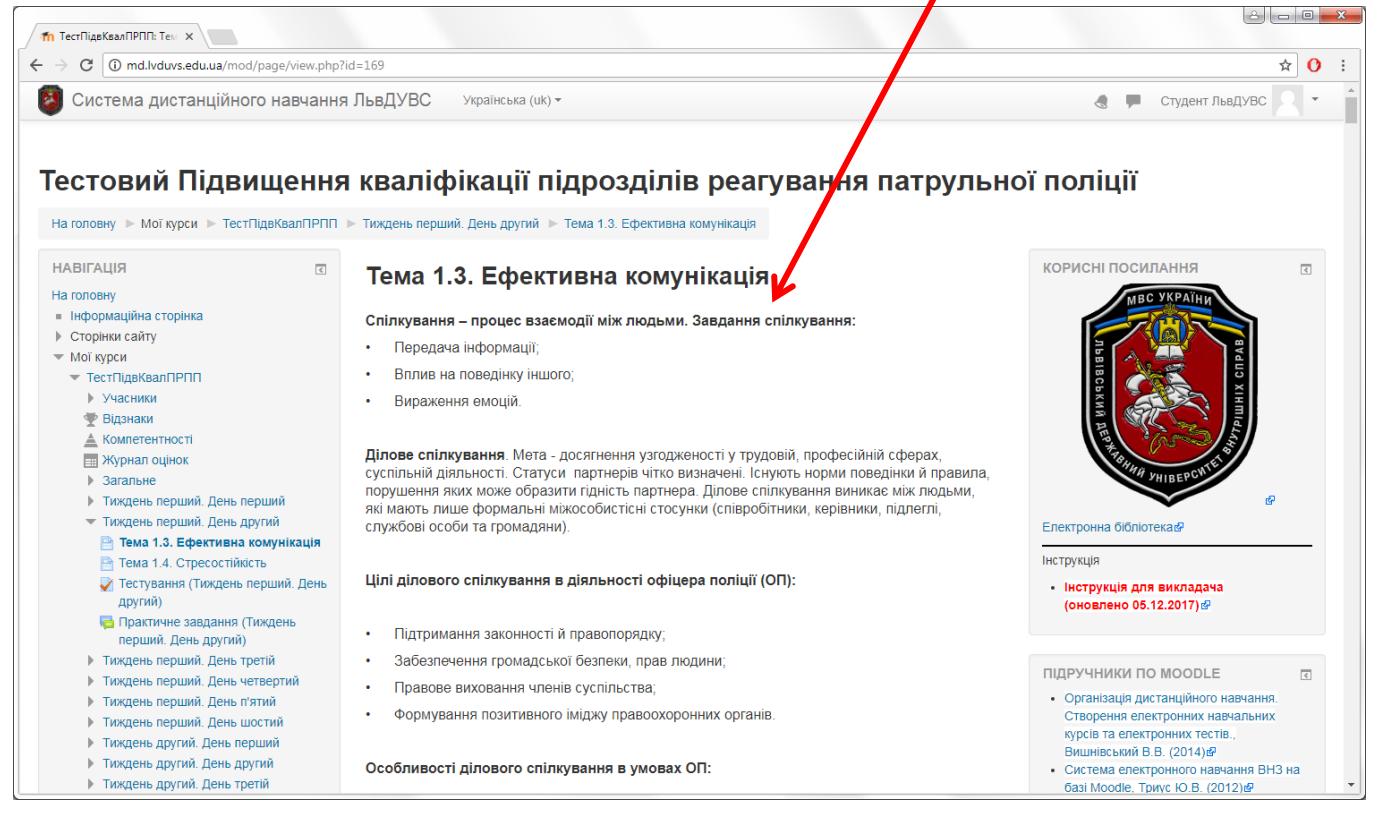

| ← → C ① md.lvduvs.edu.ua/mod/page/view.php?id=169                                                                                                    | ☆ <u>0</u> :                                                                            |
|----------------------------------------------------------------------------------------------------|-----------------------------------------------------------------------------------------|
| Система дистанційного навчання ЛьвДУВС Українська (шк) -                                                                                               | 🔮 🗭 Студент льедУВС 💽 👻 *                                                               |
| Тиск                                                                                                    |                                                                                         |
| Що: «я начальник, ти – дурень», «я тут влада»                                                                                                    |                                                                                         |
| <b>Як виглядає:</b> зверхнє ставлення, читання моралі, є<br>вичитує іншу, яка нічого не знає.                                                          | сезнайство,людина у всьому правильна,                                                   |
| Типи поведінки: тиск, агресія, впевненість, переби<br>погоджуватись з іншими, зухвала поведінка, образл                                                | вання, агресивні вигуки, небажання<br>ивий тон, загрози.                                |
| Невербаліка: нависання, активна «атакуюча» поза                                                                                                    | , погляд з-під лоба.                                                                    |
| Комунікація: наказ без права відмови.                                                                                                    |                                                                                         |
| Стратегії поведінки у конфлікті. Тол<br>общи боропьбо<br>учинини<br>Учинини<br>Учинини<br>Пристосува<br>Що Я людина маленька, поведінка маленької дити | лас-Кілман<br>Спіепраця<br>оміс<br>У Пристосування<br>шого<br>ння<br>ни перед дорослим. |
| Як виглядає: я неправий, я поганий, я слабкий.                                                                                                    |                                                                                         |
| · · · · · · · · · · · · · · · · · · ·                                                                                                    | · · · · · · · · · · · · · · · · · · ·                                                   |

# Після вивчення матеріалу повертаємося до структури курсу, натиснувши на посилання:

| <b>П</b> ТестПідвКвалПРПП: Ту X                                                                                                    |                                                                                                    |                                                                                                    |
|----------------------------------------------------------------------------------------------------|----------------------------------------------------------------------------------------------------|----------------------------------------------------------------------------------------------------|
| ← → C ① md.lvduvs.edu.ua/m_d/page/view.ph                                                                                                    | p?id=169                                                                                                    | ☆ 0                                                                                                    |
| 🔕 Система ди танційного навчанн                                                                                                    | ня ЛьвДУВС Українська (uk) т                                                                                                    | 👌 🗭 Студент ЛьвДУВС 🔍 🔹                                                                                                    |
| Тестовий Підвищенн                                                                                                    | я кваліфікації підрозділів реагування патрульн                                                                                                    | ої поліції                                                                                                    |
| на головну » мої кури » тесті ідвквалі і Рі Ії<br>НАВІГАЦІЯ П<br>На головну                                                                                                    | Тема 1.3. Ефективна комунікація                                                                                                    | корисні посилання                                                                                                    |
| <ul> <li>Інформаційна сторінм</li> <li>Сторінки сайту</li> <li>Мої курси</li> <li>Тест/ПаківалПРПП</li> <li>Учасники</li> <li>Відзнаки</li> </ul>                                                            | Спілкування – процес взаємодії між людьми. Завдання спілкування:<br>• Передача інформації;<br>• Вплив на поведінку іншого;<br>• Вираження емоцій.                                                                                                    | BARD XIMITA                                                                                                    |
| <ul> <li>№ Курнал оцінок</li> <li>№ Загальне</li> <li>Тихдень перший днь перший</li> <li>Тихдень перший. Днь перший</li> <li>Тихдень перший. День другий</li> <li>Тема 1.3. Ефективна комунікація</li> </ul> | Ділове спілкування. Мета - досягнення узгодженості у трудовій, професійній сферах,<br>суспільній діяльності. Статуси партнерів чітко визначені. Існують норми поведінки й правила,<br>порушення яких може образити гідність партнера. Ділове спілкування виникає між людьми,<br>які мають лише формальні міжособистісні стосунки (співробітники, керівники, підлеглі,<br>службові особи та громадяни). | Електронна бібліотекас?                                                                                                    |
| <ul> <li>текта т.ч. стрессеникето</li> <li>Тестування (Тиждень перший. День<br/>другий)</li> </ul>                                                                                                    | Цілі ділового спілкування в діяльності офіцера поліції (ОП):                                                                                                    | • Інструкція для викладача<br>(оновлено 05.12.2017)                                                                                 |
| Практичне завдання (Тиждень<br>перший. День другий)                                                                                                    | <ul> <li>Підтримання законності й правопорядку;</li> </ul>                                                                                                    |                                                                                                    |
| <ul> <li>Тиждень перший. День третій</li> <li>Тиждень перший. День четвертий</li> <li>Тиждень перший. День п'ятий</li> <li>Тиждень перший. День шостий</li> <li>Тиждень перший. День шостий</li> </ul>       | <ul> <li>Забезпечення громадської безпеки, прав людини;</li> <li>Правове виховання членів суспільства;</li> <li>Формування позитивного іміджу правоохоронних органів.</li> </ul>                                                                                                    | ПІДРУЧНИКИ ПО MOODLE<br>• Організація дистанційного навчання.<br>Створення епектронних навчальних<br>курсів та електронних тестів., |
| <ul> <li>Тиждень другий. день перший</li> <li>Тиждень другий. День другий</li> <li>d.lvduvs.edu.ua/course/view.php?id=19#section-2</li> </ul>                                                                | Особливості ділового спілкування в умовах ОП:                                                                                                    | Вишнівський В.В. (2014)<br>Фили Система електронного навчання ВНЗ на<br>базі Moodle. Триус Ю.В. (2012)<br>Ф                         |

### КРОК 2 – Виконання тестів

#### На сторінці курсу обираємо тест

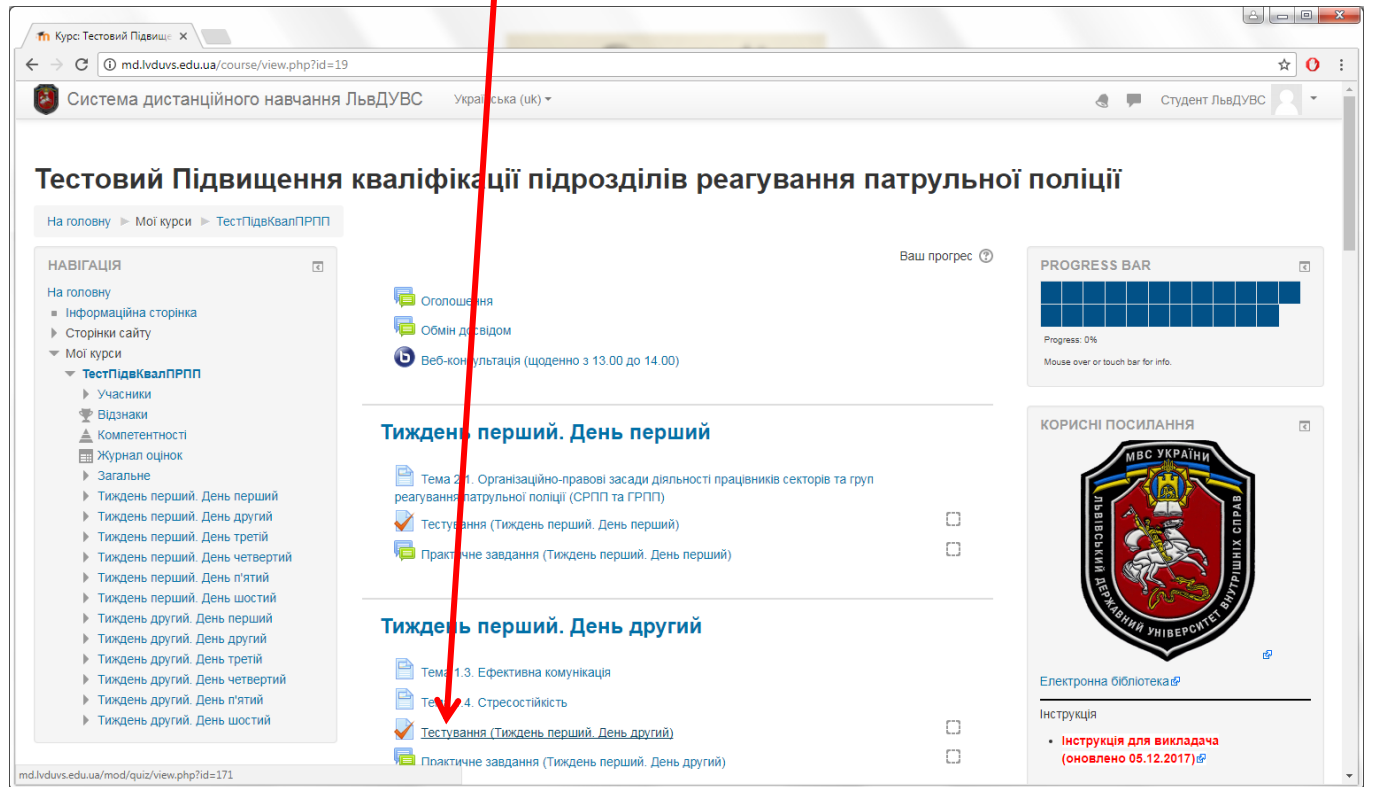

#### На сторінці, що відкрилася, натискаємо «Почати тестування»

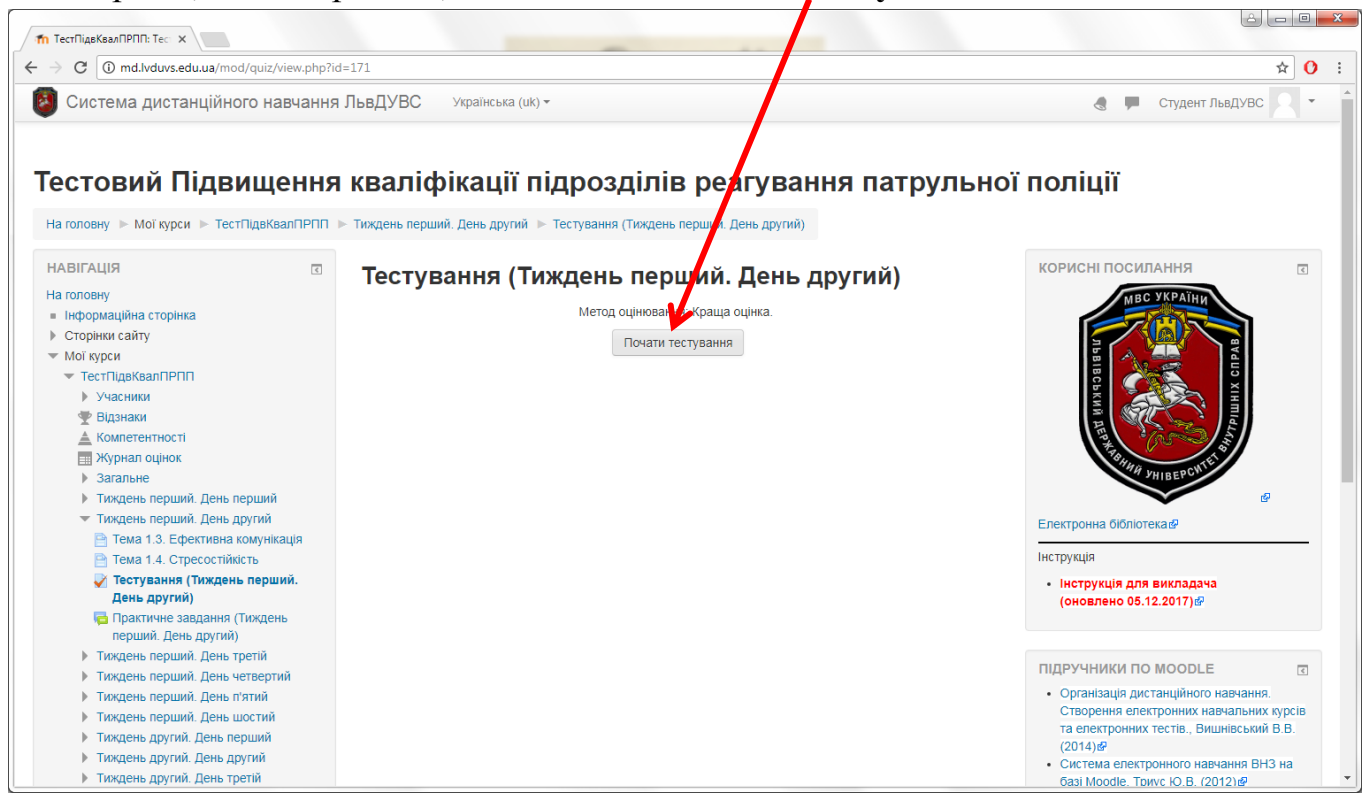

На наступній сторінці обираємо правильну відповідь на питання і натискаємо кнопку «**Наступна сторінка**»

| Тестування (Тиждень пе Х                                                                                                    |                                                                                                    |                                                                                                    |                                                   |
|----------------------------------------------------------------------------------------------------|----------------------------------------------------------------------------------------------------|----------------------------------------------------------------------------------------------------|---------------------------------------------------|
| ← → C (i) md.lvduvs.edu.ua/mod/quiz/at                                                                                      | tempt.php?attempt=5                                                                                                    | 8                                                                                                    | ☆ 🕐 :                                             |
| 🔕 Система дистанційного нав                                                                                                 | зчання ЛьвДУВ                                                                                                    | С Українська (чк) -                                                                                                    | 👌 🗭 Студент ЛьвДУВС 📿 🝷                           |
| Тестовий Підвище<br>На головну ► Мої курси ► ТестПідвКва<br>ПЕРЕХІД ПО ТЕСТУ<br>1 2 3 4 5 6 7<br>8 9 10<br>Завершити спробу | РННЯ КВАЛ<br>пПРПП ► Тиждень п<br>Питання 1<br>Відповіді ще не<br>було<br>Макс. оцінка до<br>1,00<br>№ Відмітити<br>питання | ифікації підроздіпів реагування<br>нерший. День другий ▶ Тестування (Тиждень перчий. День другий)<br>Використання емоційних образів, почуттів, власного доськи особи –<br>Виберіть одну відповідь:<br>а. Вольове переконання<br>b. Раціональне переконання<br>c. Чуттєве переконання<br>d. Емоційне переконання | ня патрульної поліції<br>це:<br>Наступна сторінка |
|                                                                                                    |                                                                                                    | Ви зайшли під ім'ям Студент ЛьвДУВС (Вихід)<br>ТестПідвКвалПРПП                                                                                                    |                                                   |

- питання можна пропустити і повернутися до нього пізніше;
- відповідь можна змінити, але тільки до завершення всього тесту;
- перехід до будь-якого питання тесту можна здійснити натисканням на номер питання у блоці «Перехід по тесту» або кнопками «Попередня/наступна сторінка»

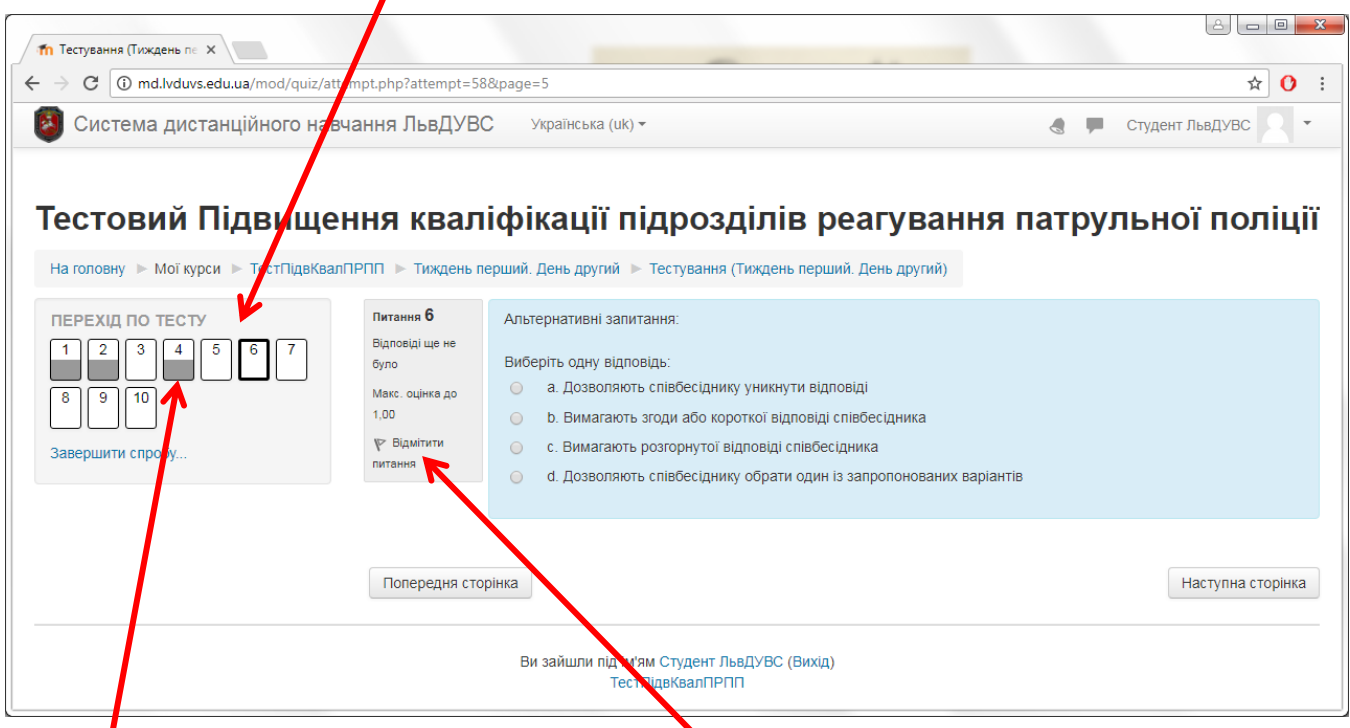

- питання, на які вже дано відповідь, відзначаються наполовину сірим квадратом у блоці «Перехід по тесту»;
- також є можливість «*Відмітити питання*», щоб звернути на нього увагу пізніше;

В разі закриття браузера/вимкнення ПК під час виконання тесту – весь прогрес зберігається, тобто все що потрібно зробити це зайти знову у свій обліковий запис, зайти у тест і натиснути кнопку «**Продовжити останню спробу**».

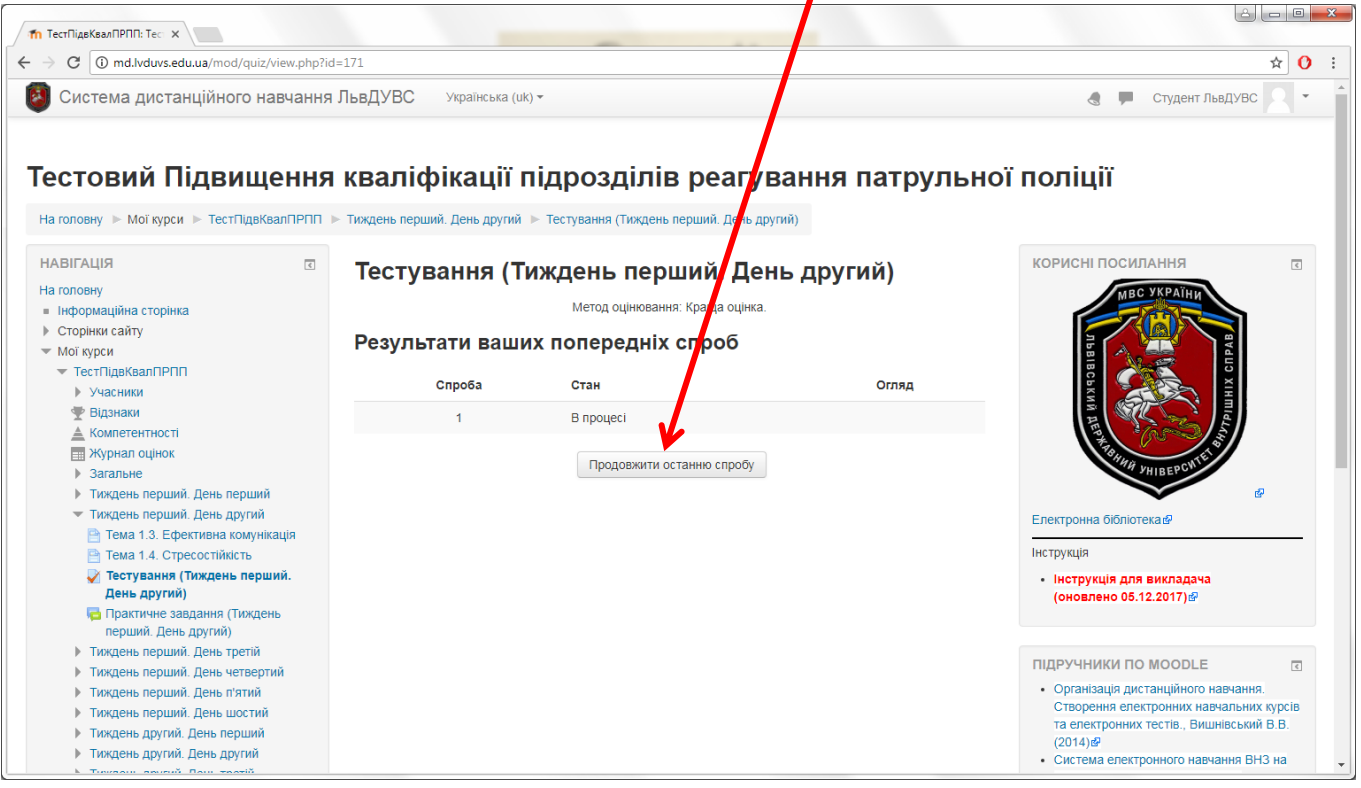

Коли дано відповіді на усі питання натискаємо кнопку «Завершити спробу» (на останній сторінці тесту)

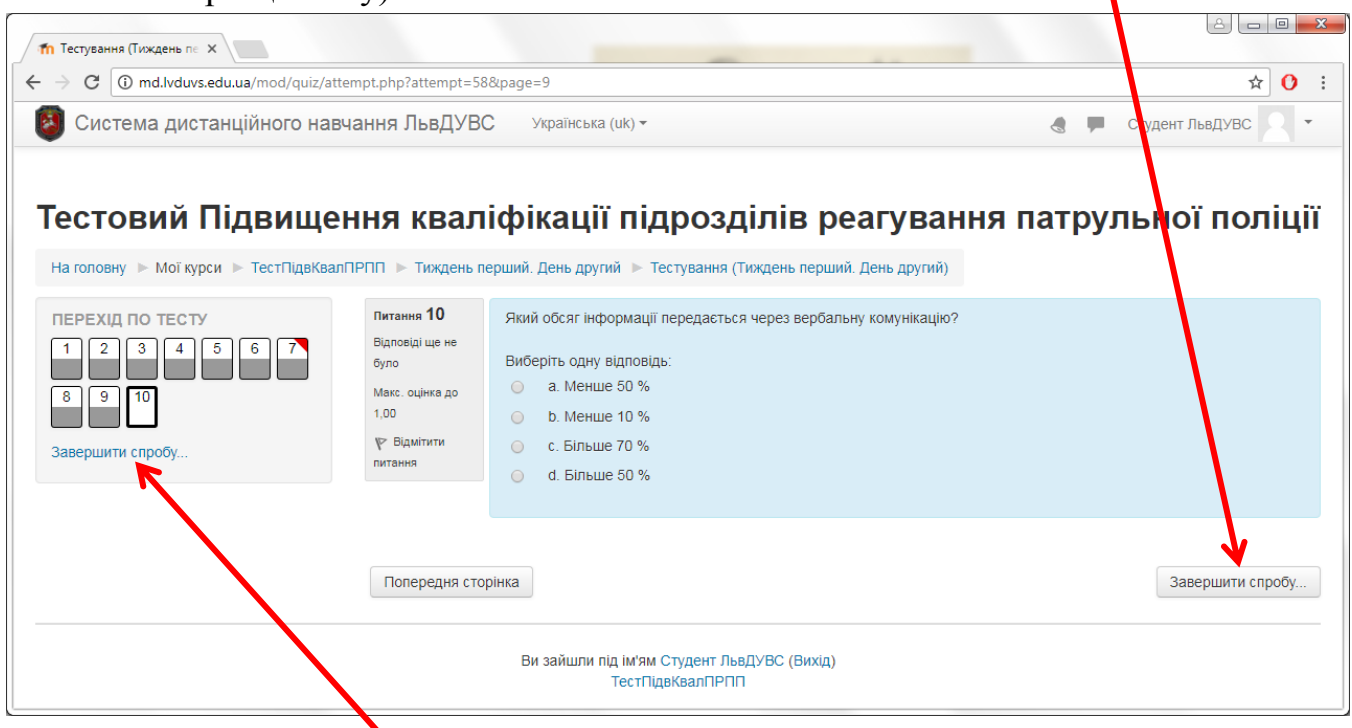

або посилання «Завершити спробу» під номерами питань у блоці «Перехід по тесту» (на будь-якій сторінці тесту)

Після цього потрапляємо на сторінку підтвердження завершення тесту, на якій натискаємо кнопку «Відправити все та завершити».

| Тестування (Тиждень пс Х                     |                                               |                                                                   |
|----------------------------------------------|-----------------------------------------------|-------------------------------------------------------------------|
| ← → C ① md.lvduvs.edu.ua/mod/quiz/summary.pl | np?attempt=58                                 | ☆ 0 :                                                             |
| 🔕 Система дистанційного навчання             | ЛьвДУВС Українська                            | (uk) т 🚷 🏴 Студент ЛьвДУВС 🔍 т 🕇                                  |
| Тестовий Підвищення                          | кваліфікації                                  | підрозділів реагування патрульної поліції                         |
| На головну 🕨 Мої курси 🕨 ТестПідвКвалПРПП    | <ul> <li>Тиждень перший. День друп</li> </ul> | ий 🕨 Тестування (Тихдень перший. День другий) 🕨 Результ ти спроби |
| ПЕРЕХІД ПО ТЕСТУ<br>1 2 3 4 5 6 7 8          | Тестування (                                  | Тиждень перший. День другий)                                      |
| 9 10                                         | Результати спр                                | роби                                                              |
|                                              | Питання                                       | Статус                                                            |
| завершити спрооу                             | 1                                             | Відповідь збережено                                               |
|                                              | 2                                             | Відповідь збережено                                               |
|                                              | 3                                             | Відповідь збережено                                               |
|                                              | 4                                             | Відповідь збережено                                               |
|                                              | 5                                             | Відповідь збережено                                               |
|                                              | 6                                             | Відповідь збережено                                               |
|                                              | 7 💌                                           | Відповідь збережено                                               |
|                                              | 8                                             | Відповідь збережено                                               |
|                                              | 9                                             | Відповідь збережено                                               |
|                                              | 10                                            | Відповідь збережено                                               |
|                                              |                                               | Повернутися до спроби                                             |
|                                              |                                               | Відправити все та завершити                                       |

Також є можливість «Повернутися до спроби», якщо виникла така необхідність.

Далі ще раз підтверджуємо завершення спроби кнопкою «Відправити все та завершити». Після цього змінити відповіді вже не можна.

| <b>1</b> Тестування (Тиждень пе ×             |                                |                                                                                        |                         |
|-----------------------------------------------|--------------------------------|----------------------------------------------------------------------------------------|-------------------------|
| ← → C (i) md.lvduvs.edu.ua/mod/quiz/summary.p | hp?attempt=58                  |                                                                                        | ☆ 0                     |
| 🙆 Система дистанційного навчання              | и ЛьвДУВС Українська           | (uk) *                                                                                 | 🖪 🗭 Студент ЛьвДУВС 🔍 🔹 |
| Тестовий Підвищення                           | і кваліфікації                 | підрозділів реагування патруль                                                         | иої поліції             |
| На головну 🕨 Мої курси 🕨 ТестПідвКвалПРПП     | Тиждень перший. День друг      | ий 🕨 Тестування (Тиждень перший. День другий) 🕨 Результати спроби                      |                         |
| ПЕРЕХІД ПО ТЕСТУ<br>1 2 3 4 5 6 7 8<br>9 10   | Тестування (<br>Результати спр | Тиждень перший. День другий)<br>роби                                                   |                         |
|                                               | Питання                        | Статус                                                                                 |                         |
| завершити спрооу                              | 1                              | Відповідь збережени                                                                    |                         |
|                                               | 2                              | Відповідь збег дено                                                                    |                         |
|                                               | 3                              | Підтвердження                                                                          |                         |
|                                               | 4                              |                                                                                        |                         |
|                                               | 5                              | Ви вибрали закінчення тесту (даної спроби).<br>Якщо ви на пілтеролучуста. Ви більша на |                         |
|                                               | 6                              | зможете змінювати ваші відповіді.                                                      |                         |
|                                               | 7 💌                            | Відправити все та завершити                                                            |                         |
|                                               | 8                              | Скасувати                                                                              |                         |
|                                               | 9                              |                                                                                        |                         |
|                                               | 10                             | Відповідь збережено                                                                    |                         |
|                                               |                                | Повернутися до спроби                                                                  |                         |
|                                               |                                | Відправити все та завершити                                                            |                         |

Після цього потрапляємо на сторінку перегляду результатів тесту. Тут можна побачити детальний опис пройденого тесту: бали, витрачений час і т.д..

| <b>т</b> Тестування (Тиждень пе 🗙                                                        |                                                                          |                                                                                                    |         |                 | ) X |
|------------------------------------------------------------------------------------------|--------------------------------------------------------------------------|----------------------------------------------------------------------------------------------------|---------|-----------------|-----|
| G → C → C → C → C → C → C → C → C → C →                                                  | tempt=58                                                                 |                                                                                                    |         | ☆ (             | 0 : |
| 🗿 Система дистанційного навчання Л                                                       | <b>ьвДУВС</b> Укр                                                        | аїнська (uk) -                                                                                                    |         | Студент ЛьвДУВС | •   |
| Тестовий Підвищення і<br>на головну > Мої курси > тестПідвКвалПРПП ><br>ПЕРЕХІД ПО ТЕСТУ | КВАЛІФІК<br>Тиждень перший. Де<br>Розпо                                  | ації підрозділів реагування патрульної<br>нь другі<br>тестування (Тиждень перший. День другий)<br>чато п'ятниця 8 грудень 2017 11:09<br>стан Завершено                                                        | поліції |                 |     |
| 1 2 3 4 5 6 7 8<br>9 10                                                                  | Завери<br>Витрачено<br>Е<br>Он                                           | инно п'ятниця 8 грудень 2017 5:41<br>часу 6 години 31 хв<br>залів 3.00/10,00<br>цінка 0,30 з можливих 1.00 (30%)                                                                                              |         |                 |     |
| Завершити перегляд                                                                       | питання 1<br>Неправильно<br>Бавію 0,00 з 1,00<br>№ Відмітити<br>питания  | Використання емоційних образів, почуттів, власного досвіду особи – це:<br>Виберть одну відловідь:<br>а. Вольове переконання<br>b. Рацюнальне переконання<br>c. Чуттєве переконання<br>d. Емоційне переконання |         |                 |     |
|                                                                                          |                                                                          | Правильна відповідь: Емоційне переконання                                                                                                    |         |                 |     |
|                                                                                          | Питання 2<br>Неправильно<br>Балів 0,00 з 1,00<br>ГР Відмітити<br>питання | «Позтивна лексика» - це:<br>Виберіть одну- чаповідь.<br>а. Слова, причні для співбесідника Х<br>b. Фраза без частить не»<br>с. Переконлива аргумента ця                                                       |         |                 |     |

Щоб вийти натискаємо посилання «Завершити перегляд».

Залежно від налаштувань, зроблених викладачем, можна зробити ще декілька спроб у даному тесті, результатом буде бал – найкращий з усіх спроб, якщо встановлена опція «*Memod оцінювання: Краща оцінка*.»

| ТестПідвКвалПРПП: Тес ×                                                                                                    |                                                                |                                                                           |                       |                                                                                                    |
|----------------------------------------------------------------------------------------------------|----------------------------------------------------------------|---------------------------------------------------------------------------|-----------------------|----------------------------------------------------------------------------------------------------|
| ← → C () md.lvduvs.edu.ua/mod/quiz/view.php?id                                                                                                    | 1=171                                                          |                                                                           |                       | ☆ 0 :                                                                                                    |
| 🛿 Система дистанційного навчання                                                                                                    | ЛьвДУВС храїнська (uk) -                                       |                                                                           |                       | 📮 📮 Студент ЛьвДУВС 🔍 👻                                                                                                    |
| Тестовий Підвищення<br>На головну (р. Мої курси) р ТестПідвКвалПРПП (р.                                                                                                    | кваліфікації підро                                             | зділів реагування пат                                                     | рульно                | ї поліції                                                                                                    |
| НАВІГАЦІЯ<br>На головну<br>= Інформаційна сторінка<br>> Сторінки сайту<br>* Мої коси                                                                                                    | Тестування (Тижден<br><sup>Мете</sup><br>Результати ваших попе | нь перший. День другий)<br>од оцінковання: Краща оцінка.<br>ередніх спроб |                       | КОРИСНІ ПОСИЛАННЯ                                                                                                    |
| <ul> <li>тестПдаКвалПРПП</li> <li>Учасники</li> <li>Відзнаки</li> <li>Компетентності</li> <li>Жолнал оцінок</li> </ul>                                                                                                    | Спроба Стан<br>1 Завершено<br>Здано п'ятниця 8 грудень 2017    | 5.41 <b>5.41 5.41</b>                                                     | <b>Огляд</b><br>Огляд | ALL RANGE OF                                                                                                    |
| <ul> <li>Загальне</li> <li>Тиждень перший. День перший</li> <li>Тиждень перший. День другий</li> <li>Тема 1.3. Ефективна комунікація</li> <li>Тема 1.4. Стресостійкість</li> <li>Тестування (Тиждень перший.<br/>День другий)</li> </ul> | Краща оцінка:                                                  | 0,30 / 1,00.<br>Зробити наступну спробу                                   |                       | Соронна бібліотека соронна бібліотека соронна бібліотека соронна бібліотека соронна бібліотека соронна бібліотека сорона сорона |
| Практичне завдання (Тиждень<br>перший. День другий) Тиждень перший. День третій Тиждень перший. День етвертий Тиждень перший. День чатвертий Тиждень перший. День шостий Тиждень перший. День шостий Тиждень другий. День другий         |                                                                |                                                                           |                       | ПІДРУЧНИКИ ПО MOODLE<br>• Організація дистанційного навчання.<br>Створення електронних навчальних курсів<br>та електронних тестів., Вишнівський В.В.<br>(2014)#<br>• Система електронного навчання ВНЗ на                                                                                                    |

### КРОК 3 – Виконання практичного завдання

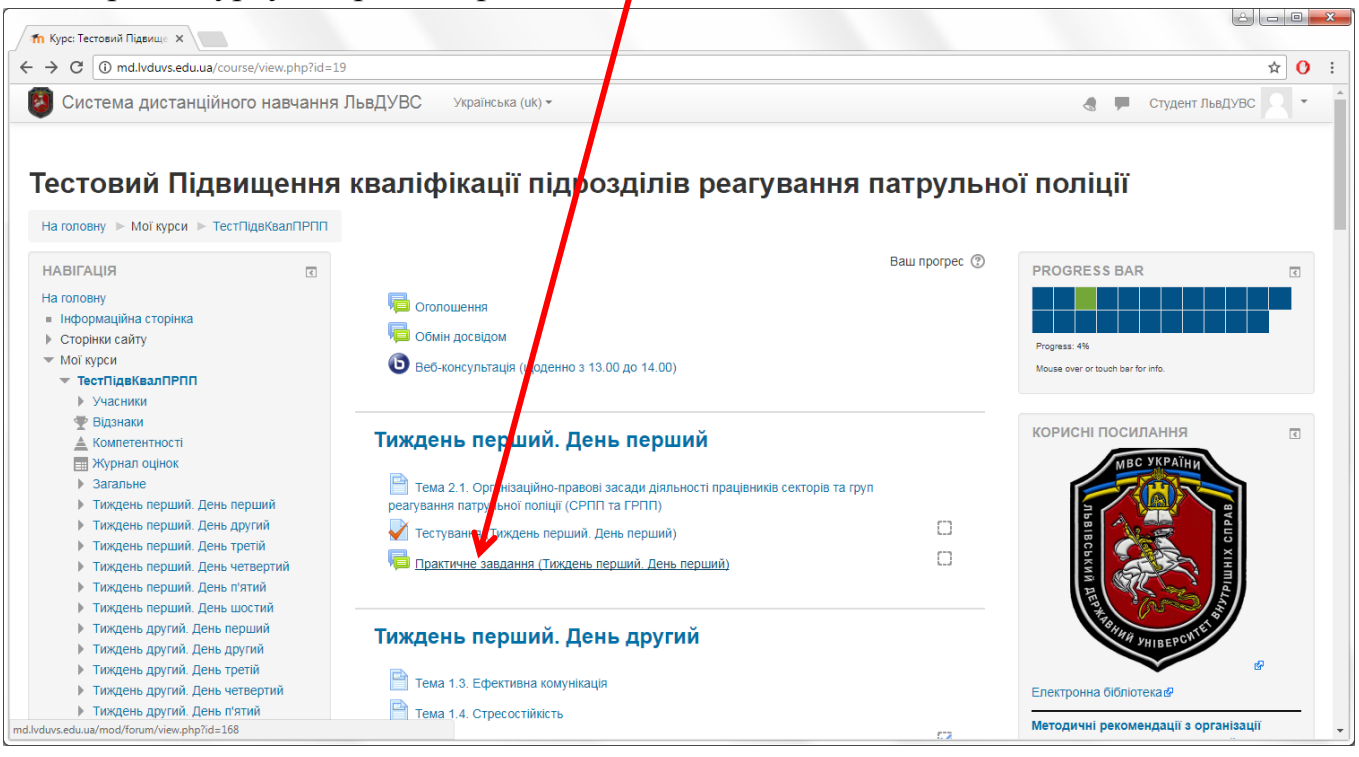

#### На сторінці курсу обираємо практичне завдання

#### Бачимо повідомлення:

Це Форум питань та відповідей. Щоб бачити інші відповіді на питання, вам потрібно спочатку самому дати відповідь.

Тут окрім опису ситуації/події також бачимо питання/завдання, який викладач його поставив.

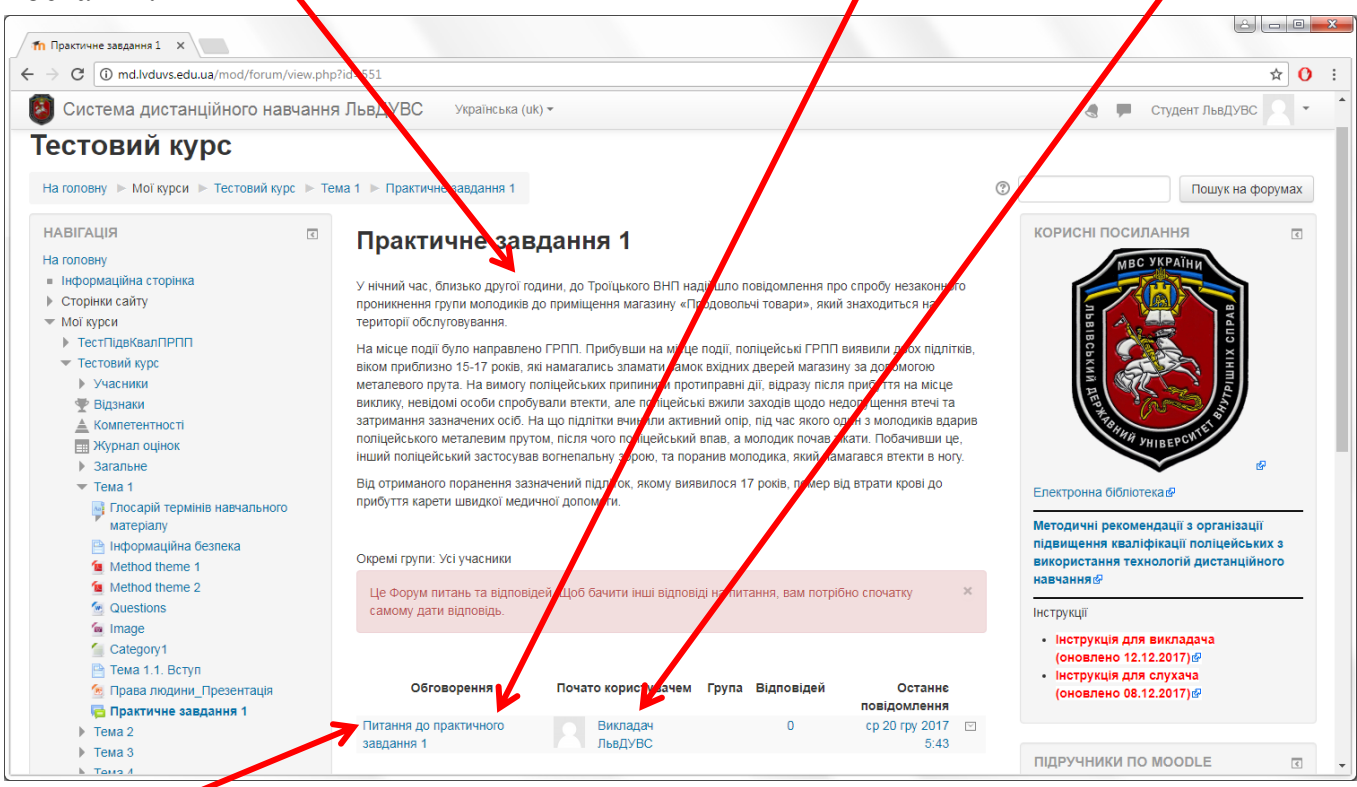

Натискаємо на питання, щоб дати відповідь.

Далі потрапляємо на сторінку питання. Тут натискаємо на посилання «Відповісти».

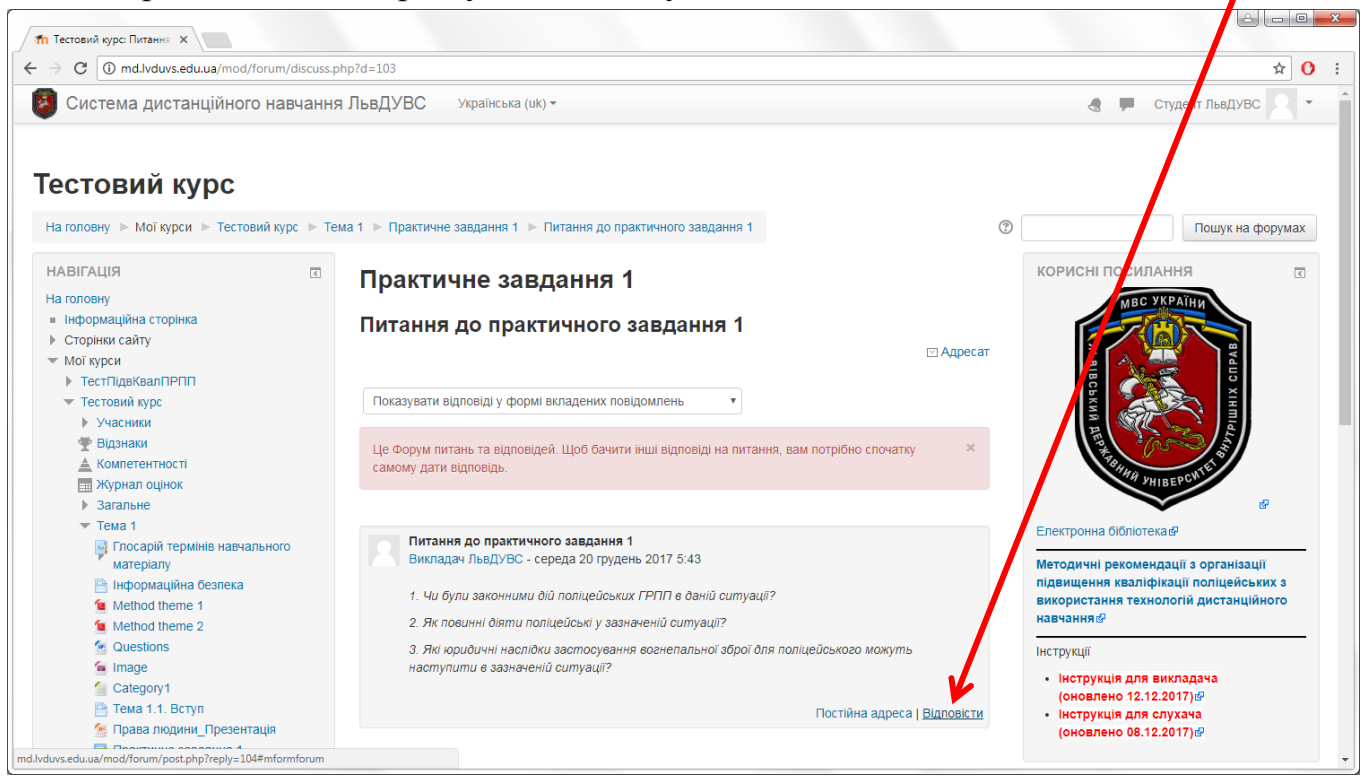

У полі «Повідомлення» вводимо відповіді. Решту налаштувань можна залишити

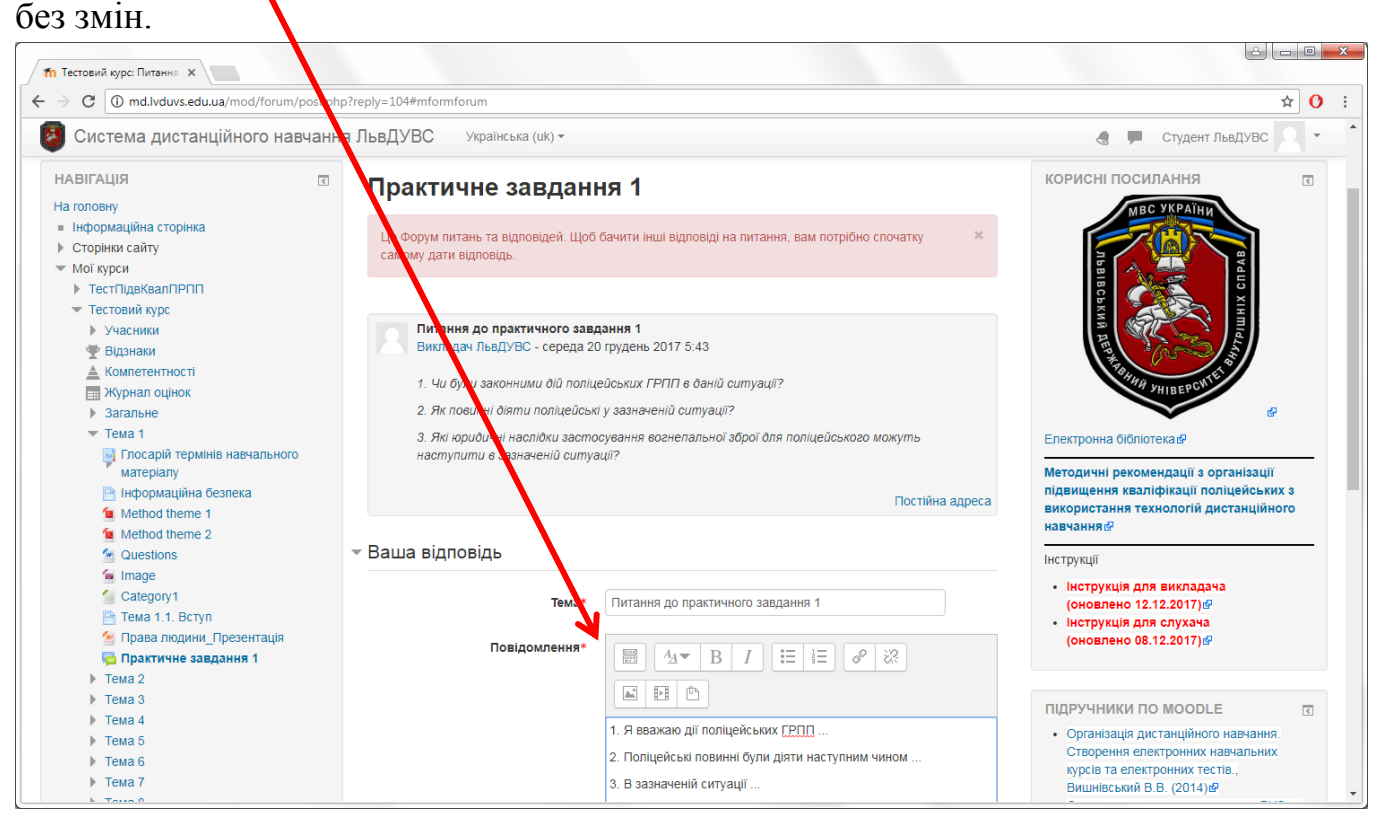

### Вкінці сторінки натискаємо кнопку «Надіслати до форуму».

| Надіслати до форуму Скасувати                                |   |
|--------------------------------------------------------------|---|
| Обов'язкові поля форми помічені символом *.                  |   |
| Ви зайшли під ім'ям Студент ЛьвДУВС (Вихід)<br>Тестовий курс | Ŧ |

На сторінці, що відкрилася, бачимо наступний вміст і повідомлення: Ваше повідомлення додано успішно.

Ви маєте 30 хв для його редагування, якщо хочете внести певні зміни.

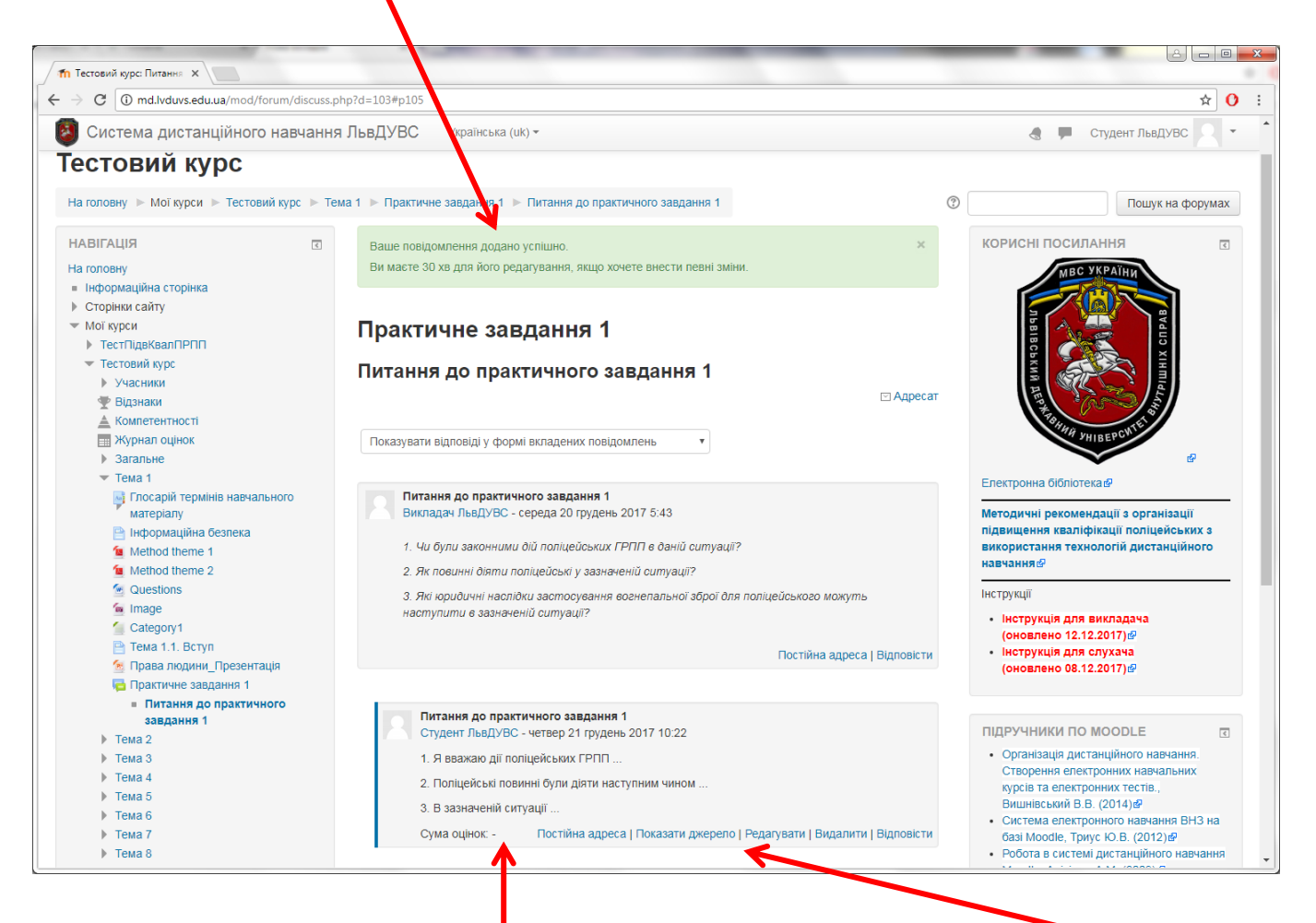

Внизу написаної відповіді є оцінка поставлена викладачем та елементи керування.

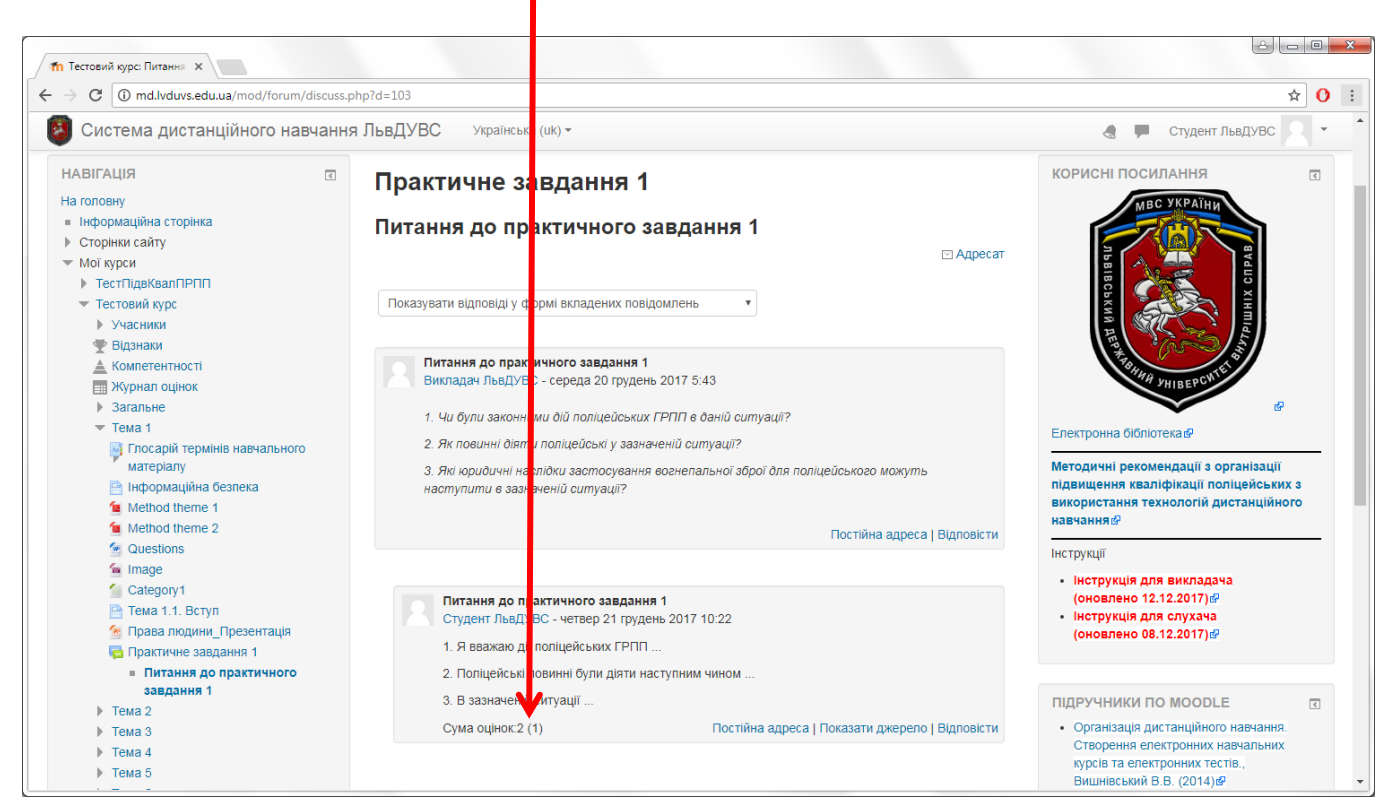

(вигляд сторінки після оцінювання відповіді викладачем)

### ЖУРНАЛ ОЦІНОК

# Відкриваємо «Журнал оцінок», натиснувши на посилання у блоці «Навігація» зліва на сторінці курсу.

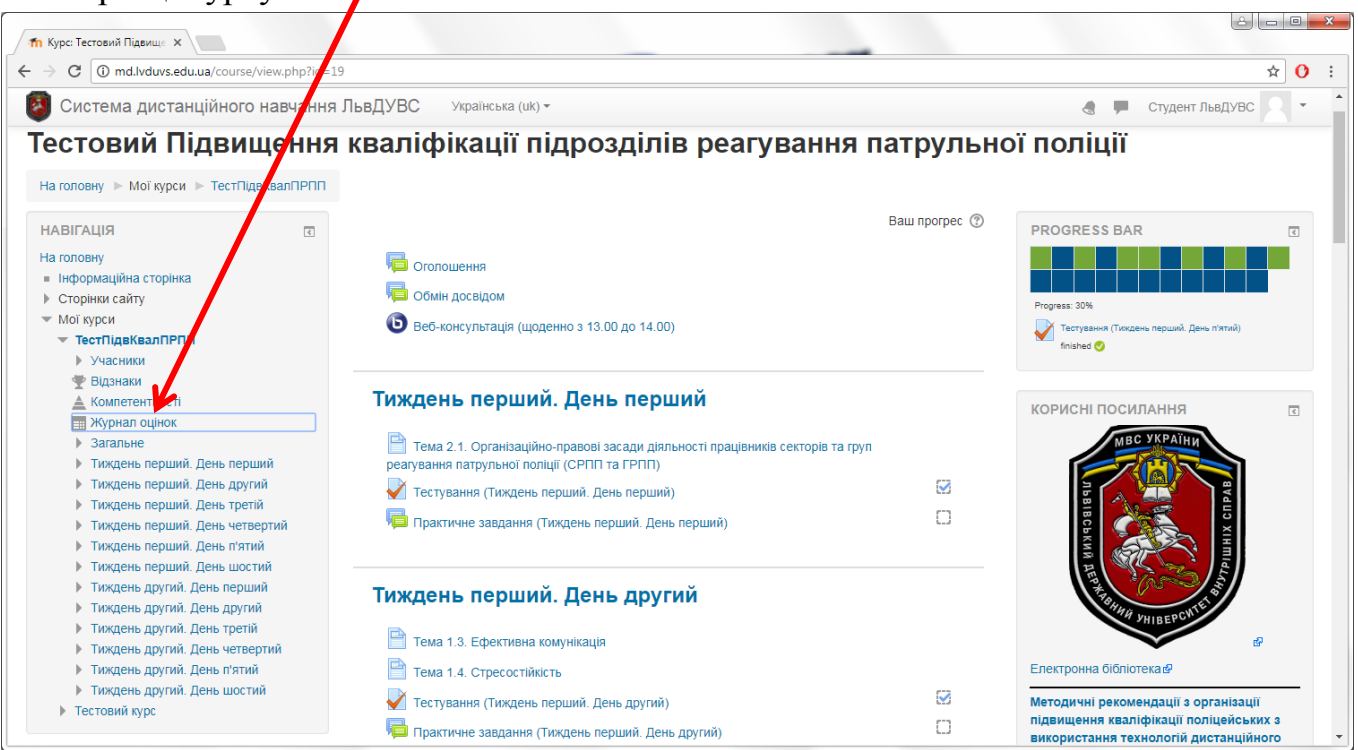

На сторінці, що відкрилася, бачимо список видів діяльності у курсі, які передбачають оцінювання, бали, набрані у них, та іншу пов'язану інформацію.

| C ① md.lvduvs.edu.ua/grade/repot/user/in                                                                                     | ndex.php?id=19                                                               |                       |          |          |                 | ☆ (               |
|----------------------------------------------------------------------------------------------------|------------------------------------------------------------------------------|-----------------------|----------|----------|-----------------|-------------------|
| Система дистанційного навчання                                                                                               | я ЛьвДУВС Українська (uk) -                                                  |                       |          |          | 🌒 🗭 C1          | гудент ЛьвДУВС    |
| естовий Підвищенн<br>віт по користувачу у<br>на головну ト Мої курси ト ТестПідвКвалПРПП                                       | кваліфікації підроздіпів р<br>/ курсі<br>▶ Керукння оцінками                 | еагування             | і патру. | пьної    | поліції: П      | ерегляд:          |
| АВІГАЦІЯ Паловну<br>і Інформаційна сторінка<br>Сторінки сайту                                                                | Звіт но користувачу у курсі -<br>Переглянути, ит Звіт по користувачу у курсі | Студент Ль            | ⊾вДУВС   |          |                 |                   |
| Мої курси                                                                                                    |                                                                              |                       |          |          |                 |                   |
| Учасники                                                                                                    | <b>\</b>                                                                     | Обрахована            | A        |          | Diana Diana     | Внесок у підсумок |
| 🖤 Відзнаки                                                                                                    | Елемент оцінювання                                                           | значимість            | Оцінка   | інтервал | відсоток відгук | курсу             |
| 🛓 Компетентності                                                                                                    | 📗 Тестовий Підвищення кваліфікації підрозділів реа                           | гування патрульної по | ліції    |          |                 |                   |
| <ul> <li>Журнал оцінок</li> <li>Загальне</li> </ul>                                                                          | Тестування (Тиждень перший. День перший)                                     | 14,29 %               | 0,30     | 0–1      | 30,00 %         | 4,29 %            |
| Тиждень перший. День перший                                                                                                  | 🟹 Тестування (Тиждень перший. День другий)                                   | 14,29 %               | 0,30     | 0–1      | 30,00 %         | 4,29 %            |
| <ul> <li>Тиждень першии. День другии</li> <li>Тиждень перший. День третій</li> <li>Тиждень перший. День четвертий</li> </ul> | 🛃 Тестування (Тиждень перший. День третій)                                   | 0,00 %<br>(Порожньо)  | -        | 0–1      | -               | 0,00 %            |
| <ul> <li>Тиждень перший. День п'ятий</li> <li>Тиждень перший. День шостий</li> </ul>                                         | 📝 Тестування (Тиждень другий. День четвертий)                                | 0,00 %<br>(Порожньо)  | -        | 0–1      | -               | 0,00 %            |
| <ul> <li>Тиждень другии. День першии</li> <li>Тиждень другий. День другий</li> </ul>                                         | 📝 Тестування (Тиждень перший. День третій)                                   | 14,29 %               | 0,60     | 0–1      | 60,00 %         | 8,57 %            |
| <ul> <li>Тиждень другий. День третій</li> <li>Тиждень аридий. Пень нетектий</li> </ul>                                       | Тестування (Тиждень другий. День перший)                                     | 14,29 %               | 0,20     | 0–1      | 20,00 %         | 2,86 %            |
| илдень другии. день четвертии                                                                                                |                                                                              |                       |          |          |                 |                   |
| Тиждень другий. День п'ятий                                                                                                  | 📝 Тестування (Тиждень перший. День п'ятий)                                   | 14,29 %               | 0,40     | 0–1      | 40,00 %         | 5,71 %            |

У вкладці «**Переглянути звіт**», що знаходиться поруч, можна переключитися між журналами оцінок окремих курсів, на які зареєстровано слухача, та побачити бали у них.

| 1.                                                                                                   |                          |                                                               |                                 |
|----------------------------------------------------------------------------------------------------|--------------------------|---------------------------------------------------------------|---------------------------------|
| fn Журнал оцінок: Перегля 🗙                                                                          |                          |                                                               |                                 |
| → C ① md.lvduvs.edu.ua/grade/report/                                                                 | overvitw/index.php?id=19 |                                                               | ☆ 0                             |
| 🗿 Система дистанційного навч                                                                         | чання ЛьвДУВС            | Українська (uk) 🕶                                             | 🛃 🗭 Студент ЛьвДУВС 🗸 🝷         |
| Гестовий Підвище                                                                                     | ння кваліф               | кації підрозділів реагуванн                                   | я патрульної поліції: Перегляд: |
| Іереглянути звіт                                                                                     |                          |                                                               |                                 |
| На головну 🕨 Мої курси 🕨 ТестПідвКвалі                                                               | ПРПП 🕨 Переглянути зві   |                                                               |                                 |
| НАВІГАЦІЯ                                                                                            | • Перегл                 | нути звіт - Студент ПьвЛУВС                                   |                                 |
| на головну                                                                                           |                          | пункови отудентиводиво                                        |                                 |
| <ul> <li>Інформаційна сторінка</li> </ul>                                                            | Переглянути              | віт Звіт по користувачу у курсі                               |                                 |
| Сторінки сайту                                                                                       |                          |                                                               |                                 |
| <ul> <li>Мої курси</li> </ul>                                                                        |                          |                                                               | V                               |
| 🔻 ТестПідвКвалПРПП                                                                                   |                          |                                                               | Quium                           |
| Учасники                                                                                             | назва курсу              |                                                               | Оцінка                          |
| 🕎 Відзнаки                                                                                           | Тестовий Підв            | ищення кваліфікації підрозділів реагування патрульної поліції | 2,60                            |
| 🛓 Компетентності                                                                                     |                          |                                                               |                                 |
| 📰 Журнал оцінок                                                                                      | Тестовии курс            |                                                               | 2,00                            |
| Загальне                                                                                             |                          |                                                               |                                 |
| Тиждень перший. День перший                                                                          |                          |                                                               |                                 |
| Тиждень перший. День другий                                                                          |                          |                                                               |                                 |
| <ul> <li>Тиждень перший. День третій</li> </ul>                                                      |                          |                                                               |                                 |
| <ul> <li>тиждень перший. День четвертий</li> </ul>                                                   |                          |                                                               |                                 |
| <ul> <li>тиждень першии. День п'ятии</li> <li>Точка со со со со со со со со со со со со со</li></ul> |                          |                                                               |                                 |
| <ul> <li>тиждень першии. день шостий</li> <li>Тиждень придий. Понь постий</li> </ul>                 |                          |                                                               |                                 |
| <ul> <li>тиждень другии, день перший</li> <li>Тиждень аругий. Вонь аругий</li> </ul>                 |                          |                                                               |                                 |
| <ul> <li>тиждень другии, день другии</li> <li>Тиждень другий, День другий</li> </ul>                 |                          |                                                               |                                 |
| <ul> <li>тиждень другии. день грети</li> <li>Тиждень пругий. День исторатий</li> </ul>               |                          |                                                               |                                 |
| и тихдень другии. день четвертии                                                                     |                          |                                                               |                                 |